## Инструкция для родителей: «Как подписать договор из личного кабинета родителя»

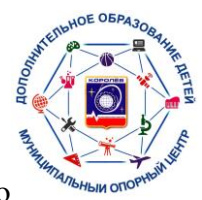

1.В браузере в поисковой строке найти портал Навигатор дополнительного образования <u>https://new.dop.mosreg.ru/</u>

2. Авторизоваться на сайте через портал Госуслуги. Для этого необходимо ввести логин и пароль, нажав на значок Госуслуги в правом верхнем углу. После успешной авторизации в правом верхнем углу появится **ФИО родителя**.

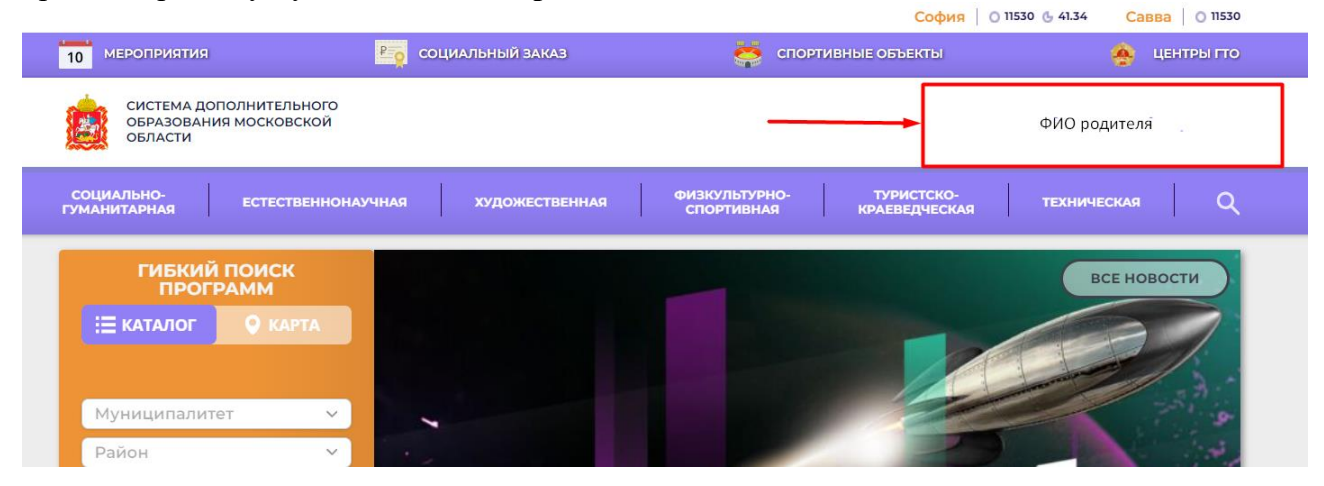

3. Необходимо выбрать ребенка, который записан на программу по сертификату.

| навигато                              | ор дополнительно                                                    | ОГО ОБРАЗОВАНИ                                                                                     |                                                                              |                         | дневник спортсмена                                                                                                    |
|---------------------------------------|---------------------------------------------------------------------|----------------------------------------------------------------------------------------------------|------------------------------------------------------------------------------|-------------------------|----------------------------------------------------------------------------------------------------|
| Психолого-<br>педагогический<br>класс | "Путешествие в<br>английский АВС"<br>(дистанционно)<br>ПФДО<br>ПОДО | <ul> <li>Формирование<br/>физико-<br/>математических<br/>компетенций</li> <li>Подробнее</li> </ul> | Формирование<br>гуманитарно-<br>филологических<br>компетенций<br>С подробнее | Хоровое па<br>Предпроф. | Удалить сведения<br>Предложения слева подобраны исходи<br>истории просмотров и интересов<br>спортсмена. Ви или София можете<br>ознакомиться с ними, выбрать и<br>записаться. |
|                                       |                                                                     |                                                                                                    |                                                                              |                         | ФИО ребенка                                                                                                    |
|                                       |                                                                     |                                                                                                    |                                                                              |                         | ПОЛЕЗНЫЕ ССЫЛКИ                                                                                                    |

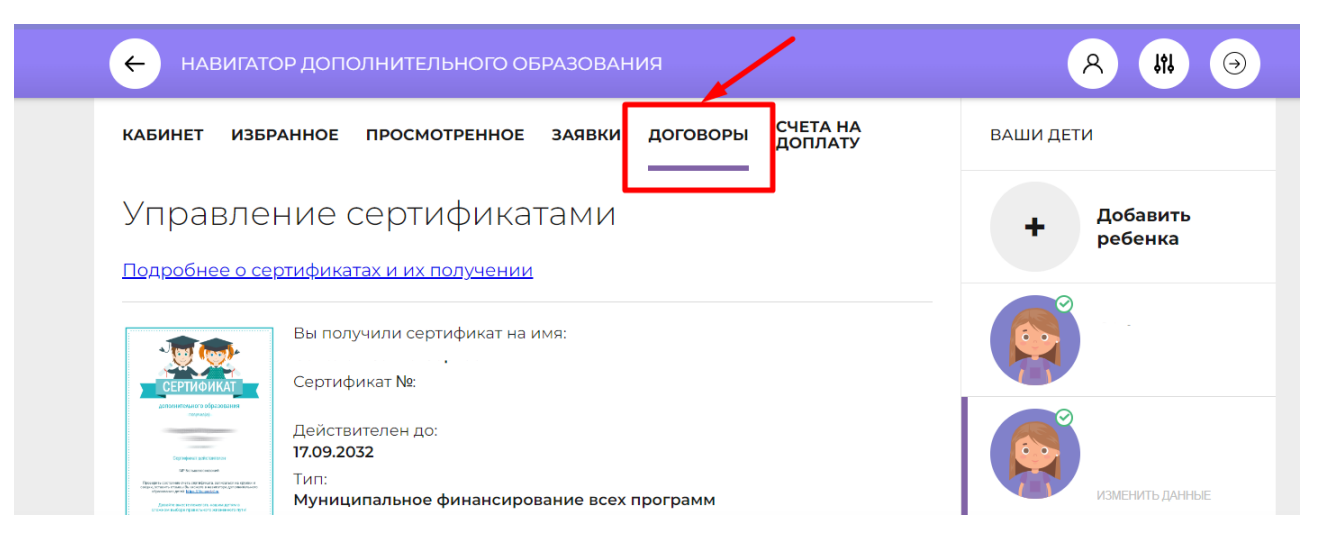

5.Выбрать договор, который необходимо подписать. Нажать кнопку «подписать».

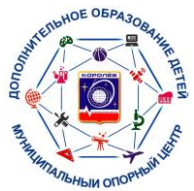

| система дополнительного<br>образования московской<br>области                                                                                          | олальные о         |
|----------------------------------------------------------------------------------------------------|--------------------|
| навигатор дополнительного образования                                                                                                    | A 18 O             |
| КАБИНЕТ ИЗБРАННОЕ ПРОСМОТРЕННОЕ ЗАЯВКИ ДОГОВОРЫ СЧЕТА НА ДОПЛАТУ                                                                                      | ВАШИ ДЕТИ          |
| Ваши договоры                                                                                                    | + Добавить ребенка |
| ОФП с элементами хореографии. ПФДО         подписать           Заявка №: 17322856         СКАЧАТЬ           Номер договора: 1199024         подробнее |                    |
| Начало обучения: 03.11.2023 Заявление о расторжении:<br>отсутсвует                                                                                    |                    |
| LEGO WEDO. ПФДО         Расторгнуть<br>договор           Заявка №: 17254832                                                                           | изменить данные    |

6. В окне «Подписание договора» ознакомиться с представленными данными и нажать кнопку «Подписать»

| доп                 | ПОДПИСАНИЕ ДОГОВОРА                                                                                                    | ×      |
|---------------------|----------------------------------------------------------------------------------------------------|--------|
| HOE                 | Подписывая договор, вы соглашаетесь с его условиями:<br>Дата начала обучения: <b>03.11.2023</b><br>Дата окончания обучения: <b>29.12.2023</b>         | И ДЕТИ |
| ЭВС                 | Стоимость обучения: <b>631.92 руб.</b> (оплачивается за счет средств<br>сертификата финансирования).<br>Доплата заявителя: <b>2053.74 руб. (план)</b> | +      |
| ОФІ<br>Заяв<br>Номе | После подписания договор вступит в силу, для расторжения<br>договора, пожалуйста, обратитесь в образовательную<br>организацию.                        |        |
| Нача                | подписать не сейчас                                                                                                    |        |
| LEGO                | WEDO. ПФДО РАСТОРГНУТЬ                                                                                                    |        |

7. Ваш договор успешно подписан и ребенок зачислен на обучение по программе. С даты начала обучения (указанной в договоре) начнут списываться средства с сертификата в соответствии с расписанием группы. Для прекращения списания средств с

сертификата необходимо будет подать заявление на отчисление ребенка и расторжение договора.